Bonjour jean marie, pour faciliter notre échange, j'ai repris le document que tu m'as transmis, et je te le renvois annoté, lis-le en re regardant le nouveau site et fais moi un retour

N.B : Les 2 pages non traitées encore sont AUTRES ANIMATIONS, et AUTRES ANIMATIONS JEUX Je reprendrais cela jeudi 06 Merci

Comme Convenu par téléphone j'ai mis

un nouveau menu en haut, qui apparait tout le temps :

| BARON<br>JEUX VOL | Accueil | Animations Jeux         | Prestation Jeux | Expositions Jeux | Attraction Déa | mbulatoire Vid | léos |
|-------------------|---------|-------------------------|-----------------|------------------|----------------|----------------|------|
|                   | Photos  | Les Nouveautés du Baron |                 | Agenda           | Contact        | (Ancien Site)  | )    |

dans ce menu

- (ancien site ) devra disparaître a terme. (et on aura plus que 2 lignes)
- J'ai regroupé en sous menus dans attraction déambulatoire tout ce qui concerne l'avion, pour laisser plus de place au reste (et mettre donc les jeux en avant)
- J'ai regroupé en sous menus dans Animations jeux toutes tes thématiques de jeux

en bas, en pied de page une nouvelle page RGPD mentions légales (à verifier, corriger si besoin

©2016-2025 - www.baronjeuxvol.com - <u>RGPD mentions légales</u>

Pour info

En jaune : les demandes que j'ai compris (j'espère correctement)

En vert : quand c'est réalisé (resumé avec une accolade)

En Bleu : a faire selon tes remarques / demandes à venir

En Rose : ce que je ne comprends pas

# **DEMANDES DE JEAN MARIE – 09/02/2025**

On peut laiiser la présentation avec l'avion avec le gars et le mégaphone mais l'idée est malgré tout d'insister plus sur mon activité principale jeux traditionnels et insolites

OK Fait, c'est la page Accueil, celle sur laquelle on arrive lorsque l'on tape le site https://www.baronjeuxvol.com/

Donc si on rentre de la même façon sur le site et si je déroule de visu comme il m'apparaît

## **Animation Jeux**

\*On change la photo des Indiennes à gauche par la photo Carnaval 1 que je te joins

-\* à droite sur le texte j'ai fait quelques modifications et je te joins le document texte jeux site et texte baron

\* Ce serait bien de grossir les caractéres

OK Fait, c'est la page Animation Jeux

### **Autres Animations – A FAIRE**

\*tout de suite ce serait bien q**u'un bandeau photos circule comme celui qui est en dessous l'intitulé** actuel « AUTRES ANIMATIONS » et bien c'est déjà le cas non ?

\* avec des changements dans le choix des photos en enlevant les photos intitulées Awélé Croco, Labyrinthe de billes 2,Grenouille Toucher, Pédalo Foot Ping Pong Trou du chat

et en les remplacant par

-toutes les Photos du dossier jeux intergénérationnels Bamboleo,Billard Nicolas 1 Foot Magnetiqueà2 Foot Ping Pong1 Maillets 3 Memory Passe Trappe 3 je n'ai pas ce Dossier ?

+photos Tamfoot 1 Trappenum1

+photos JM3 ,Osselets 1, JM1

+Photo Animation Carras, Le ray1 Parc1

+ Photos Grenouille 3, Tamfoot1, Trappenum 1, Trappenum 3, Quorridor secours, Assiette 3 Maillets 1, Jenga7 Planche à Skis

+ Photo Bon voyage 2

\*Photos Arbreà billes ,Balthazar0 Billard NicolasA4 Labyrinthe de billes 0 Roi Table jeux petits4 Table jeux petits 5

Je te regroupe toutes ces photos dans un dossier **Photos Bandeau** envoyé par We Transfer avec d'autres dossiers photos **OK** mais dedans il me manque les 2 photos JM3 et Osselets

OK Fait, en partie

Après ce serait bien pour rester dans le domaine des jeux qu'en dessous ce bandeau photos il y ait le titre

#### AUTRES ANIMATIONS JEUX

et là mettre

\*Jeux de Foot avec le texte suivant

Divers jeux colorés sur la thématique du football, jeux surprenants, dynamiques, insolites et de sympathiques façons de découvrir les facettes de ce sport

peut-on ici créer une place sous forme de album photos jeux de Foot (joint à l'envoi We transfer )

\* Jeux pour Seniors avec un choix de jeux adaptés facilitant l'accessibilité, le maniement, la maitrise de l'espace

et même question rajouter ici des photos jeux Seniors (voir Dossier)

\*Jeux spécifique Petite Enfance avec toute une palette , favorisant des expressions ludiques de découverte, maniement, combinaisons ,relations enfants-parents.....

Meme question pour rajouter ici photos enfance dans dossier Photos Jeux Petite enfance

\* Jeux Soirées Adultes ; les jeux du Baron c à toutes les physionomies et rencontrent un franc succés lors de soirées spécifiques et réservées avec un choix pertinent et adapté

et ici idem comment mettre les photos jeux adultes

\*Jeux du pays Niçois ; reprendre ici le texte déjà dans le site

\*Jeux d'exposition reprendre ici le texte déjà dans le site et rajouter toute une série de photos dans dossier photos expo

OK Fait, c'est les pages en sous menu de Animations Jeux sont crées !

# **Prestation JEUX**

Là peux tu créer une petite page ou chapitre PRESTATION JEUX avec peut être une photo de jeux ??? 1 intervenant pour accueillir, expliquer , réguler, passeur de patrimoine. 12 à 15 jeux surdimensionnés sur un panel d'une cinquantaine de jeux Accueil en situation simultanée de jeux de 85 personnes tous publics Jeux d'adresse, de rapidité, de stratégie simple, de réflexion, de construction , de manipulation , de locomotion pour toutes les affinités et tous les ages , tous très accessibles 1/2 journée 4h ; journée 6h à 7h ; autres options à voir Forfait 30kms Aller-Retour inclus Devis sur demande Besoin de 8/9 tables sur place . Espace entre 50 m<sup>2</sup> et 150m2 les jeux devant rester cependant regroupés pour un meilleur accueil du public. Autres options possibles avec 25/30 jeux 2 intervenants OK Fait, c'est la page Prestation Jeux on met la photo que tu veux

# Attraction Déambulatoire

### ÂPRES ON SERAIT DONC DANS LA SECONDE PARTIE AVION

\*Avec le titre Attraction Déambulatoire et le texte modifié joint

\* On enléve cette photo actuelle avec 2 personnes et tu mets photo Avion Défilé (envoi We Transfer)

**OK** Fait, c'est la page Attraction Déambulatoire, N.B : il n'y a plus vraiment de seconde partie, puisque maintenant on a des pages qui ouvrent sur chaque thématique. Pour l'instant j'ai mis EQUIPAGE et **Prestation Avion** et Atterrissage à NICE comme sous-menu de Attraction déambulatoire, mais on peut changer bien sûr !

Attraction Déambulatoire

L'équipage Prestation Avion Atterrissage à NICE

# L'EQUIPAGE\*

Dans la partie L'EQUIPAGE

-On écrit Le Protagoniste au lieu de Les Protagonistes

- et on laisse le chapitre Jean-Marie Albert ;

Attention je ne peux recopier le texte et j'ai les modifications suivantes dans le texte

.....à l'étranger depuis une trentaine d'années (au lieu de une vingtaine d'années)

-et on enlève « Accompagné de » et la partie concernant Hervé Haggai

-et on laisse la partie L'Avion

OK Fait, c'est la page L'Equipage (sous menu de Attraction déambulatoire)

## Puis on met Prestations Avion

\* en recopiant ce qui est déjà écrit jusqu'à Les Suggestions du Baron

\*Pour la photo tu peux virer celle de Grenoble t mettre la Photo Père Noël Avion

\*Défilés

\*Déambulations et cadeaux

\*Transports de docs, flyers , et même d'enfants et de Père Noël !!!

Je ne comprends pas, j'enlève les TARIFS et je vire la plaquette

OK Fait

## **PHOTOS – A FAIRE**

Aprés avant l'agenda il ya un défilé de photos mais on n'arrive pas à bien rentrer dedans ou en tout cas à visionner ; à voir ?????

Oui, cela correspondait sur ton ancien site au menu PHOTOS...

Effectivement le l'ai pour l'instant mis dans une page telle que, à part avec le menu Photos

Pour quoi faire une pages spécifique PHOTOS?

Au lieu de les mettres a chaque fois là ou cela correspondrait ?

## Agenda

Les prochaines escales du Baron

Tu peux mettre

Carnavalina Nice Défilé Avion 15 Février 2025

Village du Carnaval Nice Animations Jeux Traditionnels et Insolites du 22 Février au 2 Mars 2025

et avant les autres dates tu peux mettre un intitulé

Les derniers passages du Baron ; la liste est longue ; il faudra que je la reduise par moi meme si je peux ; tu pourrais me montrer ce serait plus simple non ?

<mark>OK Fait, c'est la page Agenda</mark> je t'apprendrais a modifier, maintenant que c'est une page à part, c'est bcp plus facile

## Autres idées pour le site

\*Tu peux mettre une photo de ma pomme en illustration quelque part ?

OUI Quelle photo de toi ? et ou ? dans CONTACT ? ou ailleurs ?

## Les nouveautés du Baron

\* Créer un chapitre ???: les nouveautés du Baron ou je pourrais mettre quelques jeux nouveaux ou des photos insolites ?....

OK Fait, c'est la page Nouveautés du Baron Tu me diras ce que tu voudras y mettre

Mais il y a déjà pas mal à voir,